#### 、點選生活服務

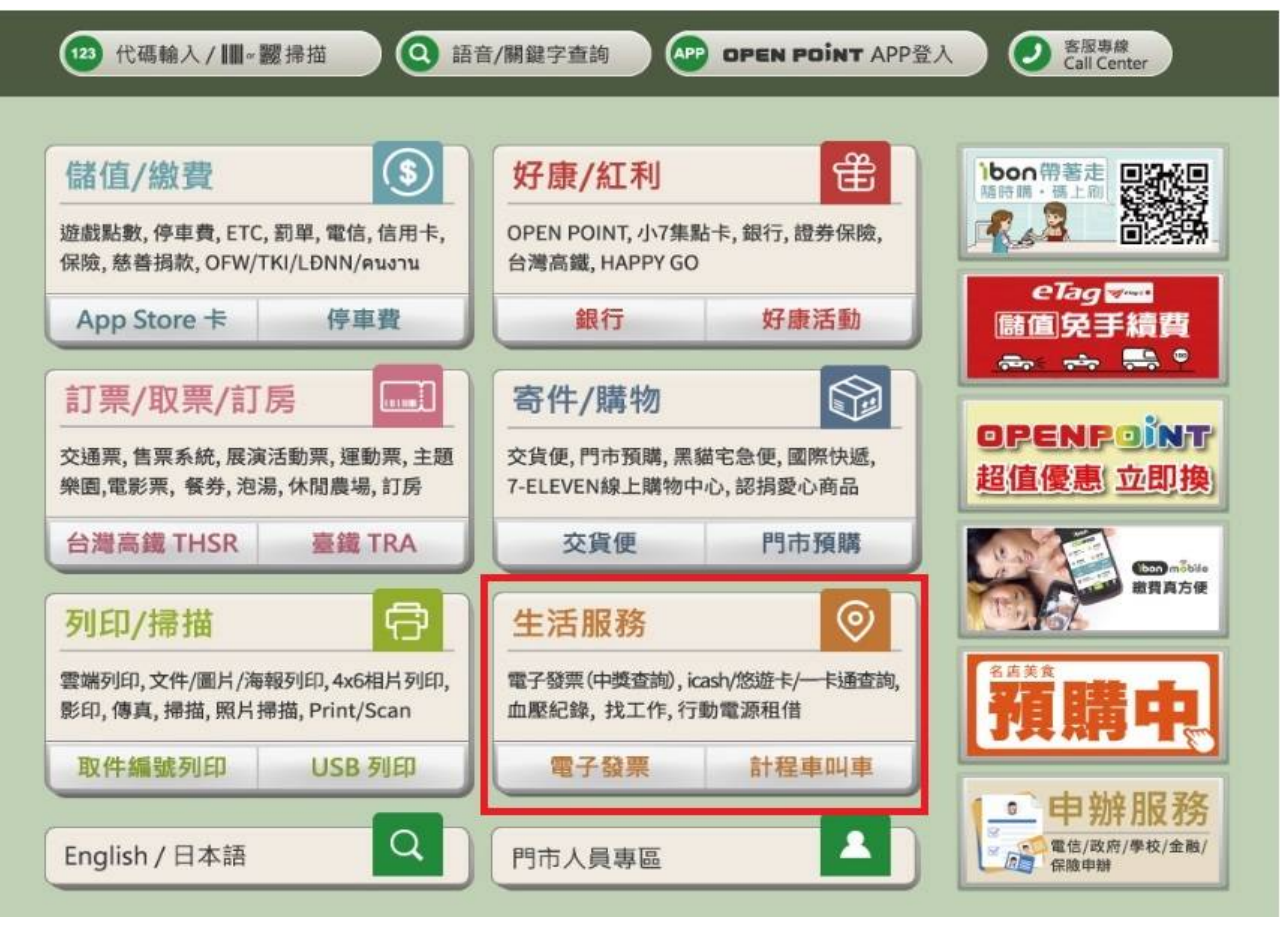

、點選電子發票

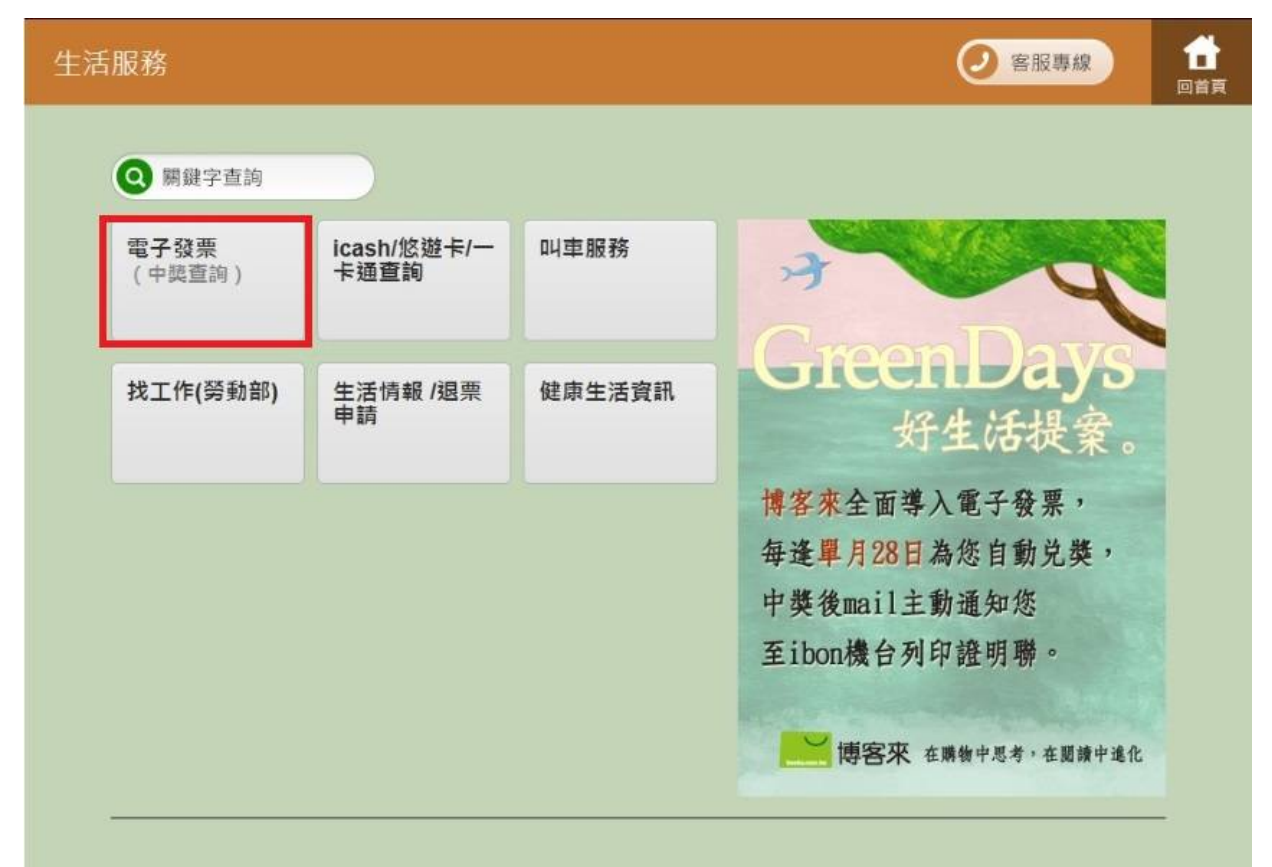

三、點選財政部電子發票整合服務平台

| 生活服務▶電子發票         |        |        | 2 客服專線   | 1<br>回首頁 |
|-------------------|--------|--------|----------|----------|
|                   |        |        |          |          |
| 財政部電子發票整合<br>服務平台 | 博喜來    |        |          |          |
|                   |        |        |          |          |
|                   |        |        |          |          |
|                   |        |        |          |          |
|                   |        |        |          |          |
| 返回                | 口、選擇杏  | 前山將發雪  | <u> </u> |          |
|                   |        |        | 8服專線     | đ        |
|                   |        |        |          | 回首頁      |
| 載具(卡片)録戶          | 查詢消費發票 | 捐贈發票   | 查詢中獎發票   |          |
| 共通性載具             | 載具帳號申請 | 領獎資料設定 | 設定中獎通知   |          |
|                   |        |        |          |          |
|                   |        |        |          |          |
|                   |        |        |          |          |
|                   |        |        |          |          |

#### 五、閱讀服務須知

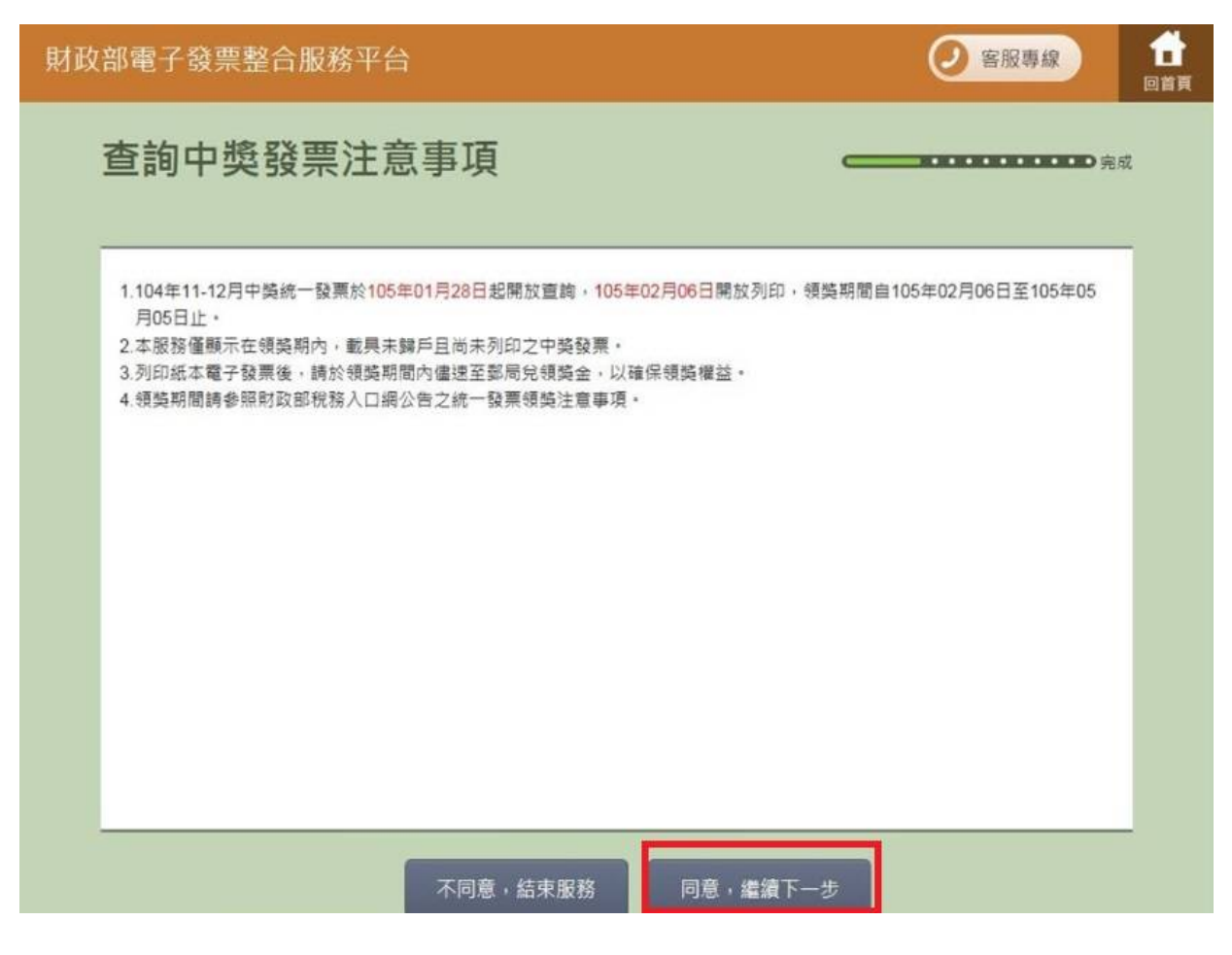

### 六、選擇載具「公用事業」

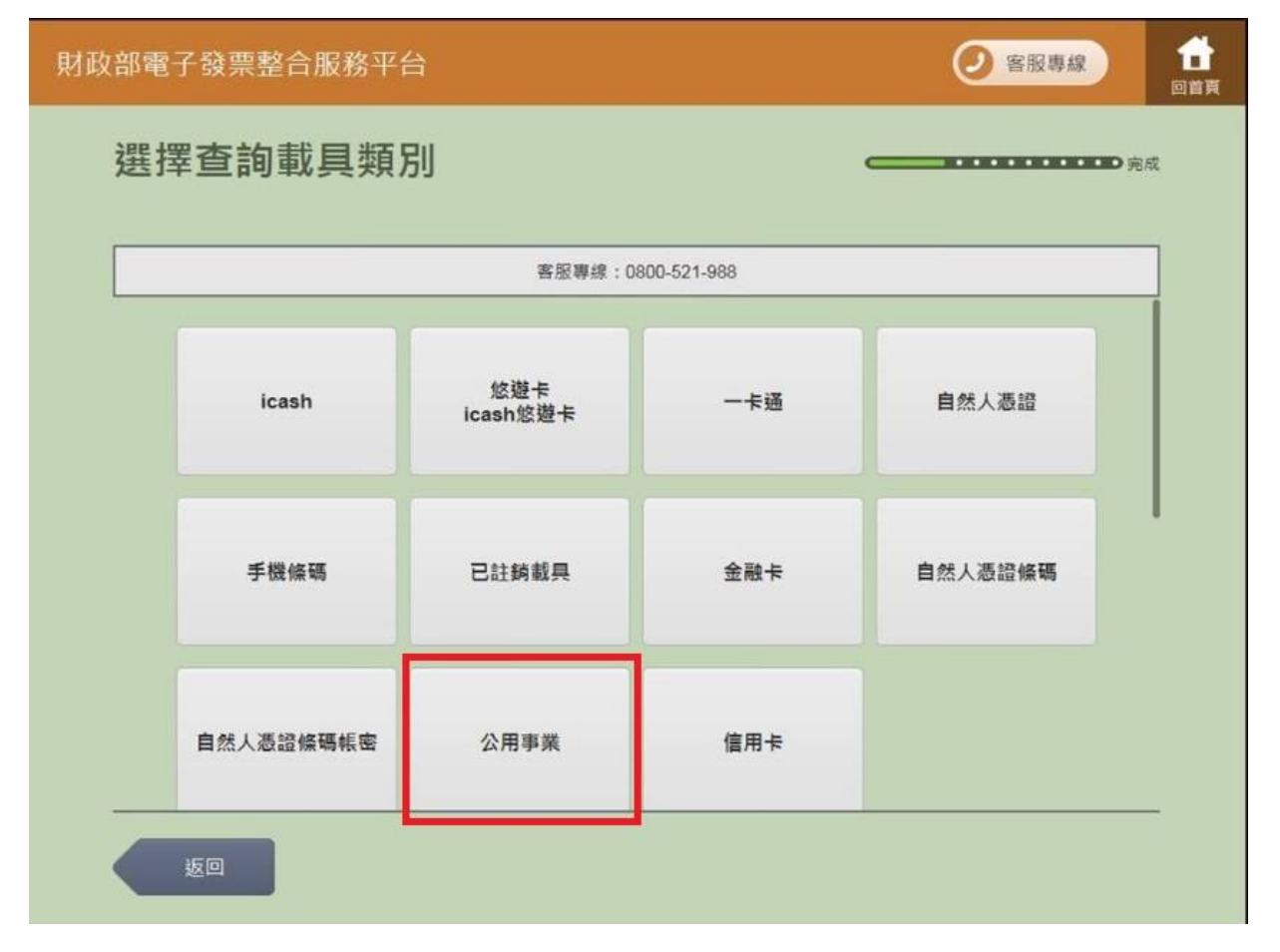

## 七、點選查詢種類-「自行輸入載具號碼」

| 財政部電 | 電子發票整合服務平台   | <b>à</b>          | 客服專線     留     留     留     留     目     第     目     第     目      第     目      第     目      目 |  |
|------|--------------|-------------------|----------------------------------------------------------------------------------------------------|--|
| 選    | 擇查詢種類        |                   | <b>————————————————————————————————————</b>                                                                                                    |  |
|      |              | 客服專線:0800-521-988 |                                                                                                    |  |
|      | 自行輸入<br>載具類別 | 條碼掃讀              |                                                                                                    |  |
|      |              |                   |                                                                                                    |  |
|      |              |                   |                                                                                                    |  |
|      | 返回           |                   |                                                                                                    |  |

# 八、輸入載具類別

| 財政 | 如電子               | 發票整 | 合服務≦ |   | 客服專線     自     百百百百百百百百百百百百百百百百百百百百百百百百百百百百 |         |   |   |    |      |     |   |  |
|----|-------------------|-----|------|---|---------------------------------------------|---------|---|---|----|------|-----|---|--|
|    | 輸入載具類別(6位)        |     |      |   |                                             |         |   |   |    |      |     |   |  |
|    | 客服專線:0800-521-988 |     |      |   |                                             |         |   |   |    |      |     |   |  |
|    | 載具類別 ED003        |     |      |   |                                             |         |   |   |    |      |     |   |  |
|    | <u> </u>          | 10  |      |   |                                             |         |   |   |    |      | F-# |   |  |
|    |                   |     |      |   | _                                           | _       |   |   |    |      |     |   |  |
|    | A                 | В   | С    | D | E                                           | F       | G | 1 | 2  | 3    | -   |   |  |
|    | н                 | I   | J    | к | L                                           | М       | N | 4 | 5  | 6    | 倒退  |   |  |
|    | 0                 | Р   | Q    | R | S                                           | т       | U | 7 | 8  | 9    | 重新  |   |  |
|    | V                 | w   | x    | Y | Z                                           | 切換大小寫 0 |   |   | 特殊 | •殊符號 |     | ] |  |

## 九、輸入載具號碼

| 部電子                                               | 發票整                         | 合服務₹                         | 昭台                                |                                                                                                    |                               |                               |                                                                                                    |                                                                                                    | 🕗 客服                                                                                                    | 專線                                                                                                    | 1<br>回首頁                                          |
|---------------------------------------------------|-----------------------------|------------------------------|-----------------------------------|----------------------------------------------------------------------------------------------------|-------------------------------|-------------------------------|----------------------------------------------------------------------------------------------------|----------------------------------------------------------------------------------------------------|----------------------------------------------------------------------------------------------------|----------------------------------------------------------------------------------------------------|---------------------------------------------------|
| 輸入                                                | 載具毀                         | 虎碼                           |                                   |                                                                                                    |                               |                               |                                                                                                    |                                                                                                    |                                                                                                    | •••• <b>•</b> 完后                                                                                                    | t                                                 |
| 客服專線:0800-521-988                                 |                             |                              |                                   |                                                                                                    |                               |                               |                                                                                                    |                                                                                                    |                                                                                                    |                                                                                                    | ]                                                 |
| 年期別: 10501 載具流水號: BBN0264605 檢核碼: 000200260303108 |                             |                              |                                   |                                                                                                    |                               |                               |                                                                                                    |                                                                                                    |                                                                                                    | ]                                                                                                    |                                                   |
|                                                   |                             |                              |                                   |                                                                                                    |                               |                               |                                                                                                    |                                                                                                    |                                                                                                    |                                                                                                    | J                                                 |
| 返回                                                |                             |                              |                                   |                                                                                                    |                               |                               |                                                                                                    |                                                                                                    |                                                                                                    |                                                                                                    |                                                   |
| A                                                 | в                           | С                            | D                                 | E                                                                                                    | F                             | G                             | 1                                                                                                    | 2                                                                                                    | 3                                                                                                    |                                                                                                    | 1                                                 |
| н                                                 | 1                           | J                            | к                                 | L                                                                                                    | М                             | N                             | 4                                                                                                    | 5                                                                                                    | 6                                                                                                    | 倒退                                                                                                    |                                                   |
| 0                                                 | Р                           | Q                            | R                                 | S                                                                                                    | Т                             | U                             | 7                                                                                                    | 8                                                                                                    | 9                                                                                                    | 重新                                                                                                    |                                                   |
| V                                                 | W                           | x                            | Y                                 | Z                                                                                                    | 切換                            | 大小寫                           | 0                                                                                                    | 特殊                                                                                                    | 符號                                                                                                    | *0.7 \                                                                                                    |                                                   |
| 十、確認載具資訊                                          |                             |                              |                                   |                                                                                                    |                               |                               |                                                                                                    |                                                                                                    |                                                                                                    |                                                                                                    |                                                   |
| 財政部電子發票整合服務平台                                     |                             |                              |                                   |                                                                                                    |                               |                               |                                                                                                    |                                                                                                    |                                                                                                    |                                                                                                    |                                                   |
| 確認載具資訊                                            |                             |                              |                                   |                                                                                                    |                               |                               |                                                                                                    |                                                                                                    |                                                                                                    |                                                                                                    | ı                                                 |
|                                                   |                             |                              |                                   | 客月                                                                                                    | <b>長專線:080</b>                | 0-521-988                     |                                                                                                    |                                                                                                    |                                                                                                    |                                                                                                    | ]                                                 |
| 載具類別 ED0003(台灣電力股份有限公司)                           |                             |                              |                                   |                                                                                                    |                               |                               |                                                                                                    |                                                                                                    |                                                                                                    |                                                                                                    |                                                   |
|                                                   |                             | 年期別                          | 10501                             |                                                                                                    |                               |                               |                                                                                                    |                                                                                                    |                                                                                                    |                                                                                                    |                                                   |
| 載具流水號 BBN0264605                                  |                             |                              |                                   |                                                                                                    |                               |                               |                                                                                                    |                                                                                                    | _                                                                                                    |                                                                                                    |                                                   |
| 检核碼 000200260303108                               |                             |                              |                                   |                                                                                                    |                               |                               |                                                                                                    |                                                                                                    |                                                                                                    |                                                                                                    |                                                   |
|                                                   |                             |                              |                                   |                                                                                                    |                               |                               |                                                                                                    |                                                                                                    |                                                                                                    |                                                                                                    |                                                   |
|                                                   |                             |                              |                                   |                                                                                                    |                               |                               |                                                                                                    |                                                                                                    |                                                                                                    |                                                                                                    |                                                   |
| 返                                                 |                             |                              |                                   |                                                                                                    |                               |                               |                                                                                                    |                                                                                                    | T                                                                                                    | -#                                                                                                    | ,                                                 |
|                                                   | 部電子<br>輸入<br><sup>年期別</sup> | 部電子發票整<br>輸入載具<br>年期別: 1050: | 部電子發票整合服務<br>輸入載具號碼<br>年期別: 10501 | 部電子發票整合服務平台 輸入載具號碼 年期別: 10501 単 年期別: 10501 単 不可能 不可能 <p< td=""><td>部電子發票整合服務平台 輸入載具號碼 年期別: 10501</td><td>部電子袋票整合服務平台 輸入載具號碼 (年期別:10501</td><td>部電子 發票整合服務平台 輸入載具號碼   EREF EREF   年期別: 10501   近回 E   月 日   日 リ   日 リ   日 リ   日 リ   日 リ   日 リ   日 リ   日 リ   日 リ   日 リ   日 リ   日 リ   日 リ   日 リ   日 リ   日 リ   日 リ   日 リ   日 リ   日 日   日 リ   日 日   日 リ   日 日   日 日   日 日   日 日   日 日   日 日   日 日   日 日   日 日   日 日   日 日   日 日   日 日   日 日   日 日   日 日   日 日   日 日   日 日   日 日   日 日   日 日   日 日   日 日   日 日   日 日   日 日   日 日   日 日   日 日   日 日   日 日   日 日   日<td>部電子發票整合服務平台 新入載具號碼   EE EE EE F G 1   日 1 J K L M N 4   0 P Q R S T U 7   V W X Y Z UBATURE 0   EE F G 1   H 1 J K L M N 4   0 P Q R S T U 7   V W X Y Z UBATURE 0   EE F G 1   H 1 J K L M N 4   0 P Q R S T U 7   V W X Y Z UBATURE 0   EE F CE U T   C D E F G 1   C D E F G 1   C D E F G 1   C D E F G 1   C D E F G 1   C D E F G 1   C D C D E F C 1   C D C D E F C 1   EE F C D D C D   EE F D D D<td>部本 3 次 葉 2 合 版 移 平台   輸入 載 具 號 碼   王明別: 10501   正 現 元 四 正 原 元 四   正 正 四   正 日 〇 〇 〇 E F G 1 2   田 1 J K L M N 4 5   〇 Р Q R S 7 UU 7 8   V W X Y Z UBALVE 00 KB   上 十 、 確認 載 具 資 訊     正     正     正     ● ○ ○ □ E F G 1 2   ● ○ □ ○ □ F F G 1 2   ● ○ □ ○ □ F F G 1 2   ● ○ ○ □ ○ □ ○ □ ○ □ ○ ○ ○ ○ ○ ○ ○ ○ ○ ○</td><td>第4年7 33 葉整合版務9 平台 前入載具號碼 第4 単月號碼 第8時 2 500-521-685 第4 単 10501 第6日 1 2 3 第6日 1 2 3 第6日 1 3 第6日 1 3 第6日 1</td><td>第二子 3 葉 2 本 5 本 5 本 5 本 5 本 5 本 5 本 5 x 5 x 5 x 5</td></td></td></p<> | 部電子發票整合服務平台 輸入載具號碼 年期別: 10501 | 部電子袋票整合服務平台 輸入載具號碼 (年期別:10501 | 部電子 發票整合服務平台 輸入載具號碼   EREF EREF   年期別: 10501   近回 E   月 日   日 リ   日 リ   日 リ   日 リ   日 リ   日 リ   日 リ   日 リ   日 リ   日 リ   日 リ   日 リ   日 リ   日 リ   日 リ   日 リ   日 リ   日 リ   日 リ   日 日   日 リ   日 日   日 リ   日 日   日 日   日 日   日 日   日 日   日 日   日 日   日 日   日 日   日 日   日 日   日 日   日 日   日 日   日 日   日 日   日 日   日 日   日 日   日 日   日 日   日 日   日 日   日 日   日 日   日 日   日 日   日 日   日 日   日 日   日 日   日 日   日 日   日 <td>部電子發票整合服務平台 新入載具號碼   EE EE EE F G 1   日 1 J K L M N 4   0 P Q R S T U 7   V W X Y Z UBATURE 0   EE F G 1   H 1 J K L M N 4   0 P Q R S T U 7   V W X Y Z UBATURE 0   EE F G 1   H 1 J K L M N 4   0 P Q R S T U 7   V W X Y Z UBATURE 0   EE F CE U T   C D E F G 1   C D E F G 1   C D E F G 1   C D E F G 1   C D E F G 1   C D E F G 1   C D C D E F C 1   C D C D E F C 1   EE F C D D C D   EE F D D D<td>部本 3 次 葉 2 合 版 移 平台   輸入 載 具 號 碼   王明別: 10501   正 現 元 四 正 原 元 四   正 正 四   正 日 〇 〇 〇 E F G 1 2   田 1 J K L M N 4 5   〇 Р Q R S 7 UU 7 8   V W X Y Z UBALVE 00 KB   上 十 、 確認 載 具 資 訊     正     正     正     ● ○ ○ □ E F G 1 2   ● ○ □ ○ □ F F G 1 2   ● ○ □ ○ □ F F G 1 2   ● ○ ○ □ ○ □ ○ □ ○ □ ○ ○ ○ ○ ○ ○ ○ ○ ○ ○</td><td>第4年7 33 葉整合版務9 平台 前入載具號碼 第4 単月號碼 第8時 2 500-521-685 第4 単 10501 第6日 1 2 3 第6日 1 2 3 第6日 1 3 第6日 1 3 第6日 1</td><td>第二子 3 葉 2 本 5 本 5 本 5 本 5 本 5 本 5 本 5 x 5 x 5 x 5</td></td> | 部電子發票整合服務平台 新入載具號碼   EE EE EE F G 1   日 1 J K L M N 4   0 P Q R S T U 7   V W X Y Z UBATURE 0   EE F G 1   H 1 J K L M N 4   0 P Q R S T U 7   V W X Y Z UBATURE 0   EE F G 1   H 1 J K L M N 4   0 P Q R S T U 7   V W X Y Z UBATURE 0   EE F CE U T   C D E F G 1   C D E F G 1   C D E F G 1   C D E F G 1   C D E F G 1   C D E F G 1   C D C D E F C 1   C D C D E F C 1   EE F C D D C D   EE F D D D <td>部本 3 次 葉 2 合 版 移 平台   輸入 載 具 號 碼   王明別: 10501   正 現 元 四 正 原 元 四   正 正 四   正 日 〇 〇 〇 E F G 1 2   田 1 J K L M N 4 5   〇 Р Q R S 7 UU 7 8   V W X Y Z UBALVE 00 KB   上 十 、 確認 載 具 資 訊     正     正     正     ● ○ ○ □ E F G 1 2   ● ○ □ ○ □ F F G 1 2   ● ○ □ ○ □ F F G 1 2   ● ○ ○ □ ○ □ ○ □ ○ □ ○ ○ ○ ○ ○ ○ ○ ○ ○ ○</td> <td>第4年7 33 葉整合版務9 平台 前入載具號碼 第4 単月號碼 第8時 2 500-521-685 第4 単 10501 第6日 1 2 3 第6日 1 2 3 第6日 1 3 第6日 1 3 第6日 1</td> <td>第二子 3 葉 2 本 5 本 5 本 5 本 5 本 5 本 5 本 5 x 5 x 5 x 5</td> | 部本 3 次 葉 2 合 版 移 平台   輸入 載 具 號 碼   王明別: 10501   正 現 元 四 正 原 元 四   正 正 四   正 日 〇 〇 〇 E F G 1 2   田 1 J K L M N 4 5   〇 Р Q R S 7 UU 7 8   V W X Y Z UBALVE 00 KB   上 十 、 確認 載 具 資 訊     正     正     正     ● ○ ○ □ E F G 1 2   ● ○ □ ○ □ F F G 1 2   ● ○ □ ○ □ F F G 1 2   ● ○ ○ □ ○ □ ○ □ ○ □ ○ ○ ○ ○ ○ ○ ○ ○ ○ ○ | 第4年7 33 葉整合版務9 平台 前入載具號碼 第4 単月號碼 第8時 2 500-521-685 第4 単 10501 第6日 1 2 3 第6日 1 2 3 第6日 1 3 第6日 1 3 第6日 1 | 第二子 3 葉 2 本 5 本 5 本 5 本 5 本 5 本 5 本 5 x 5 x 5 x 5 |

#### 十一、顯示中獎資訊

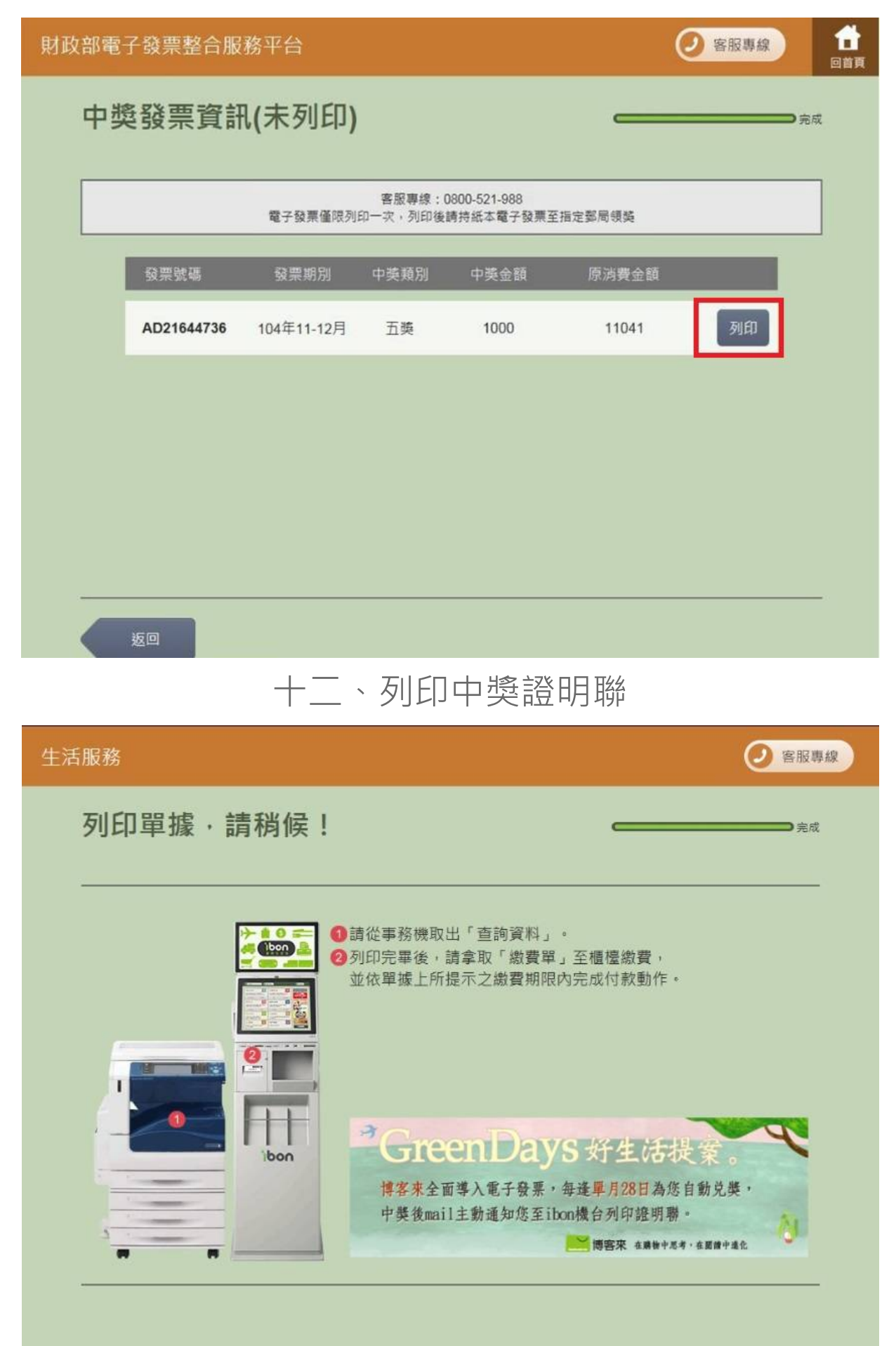